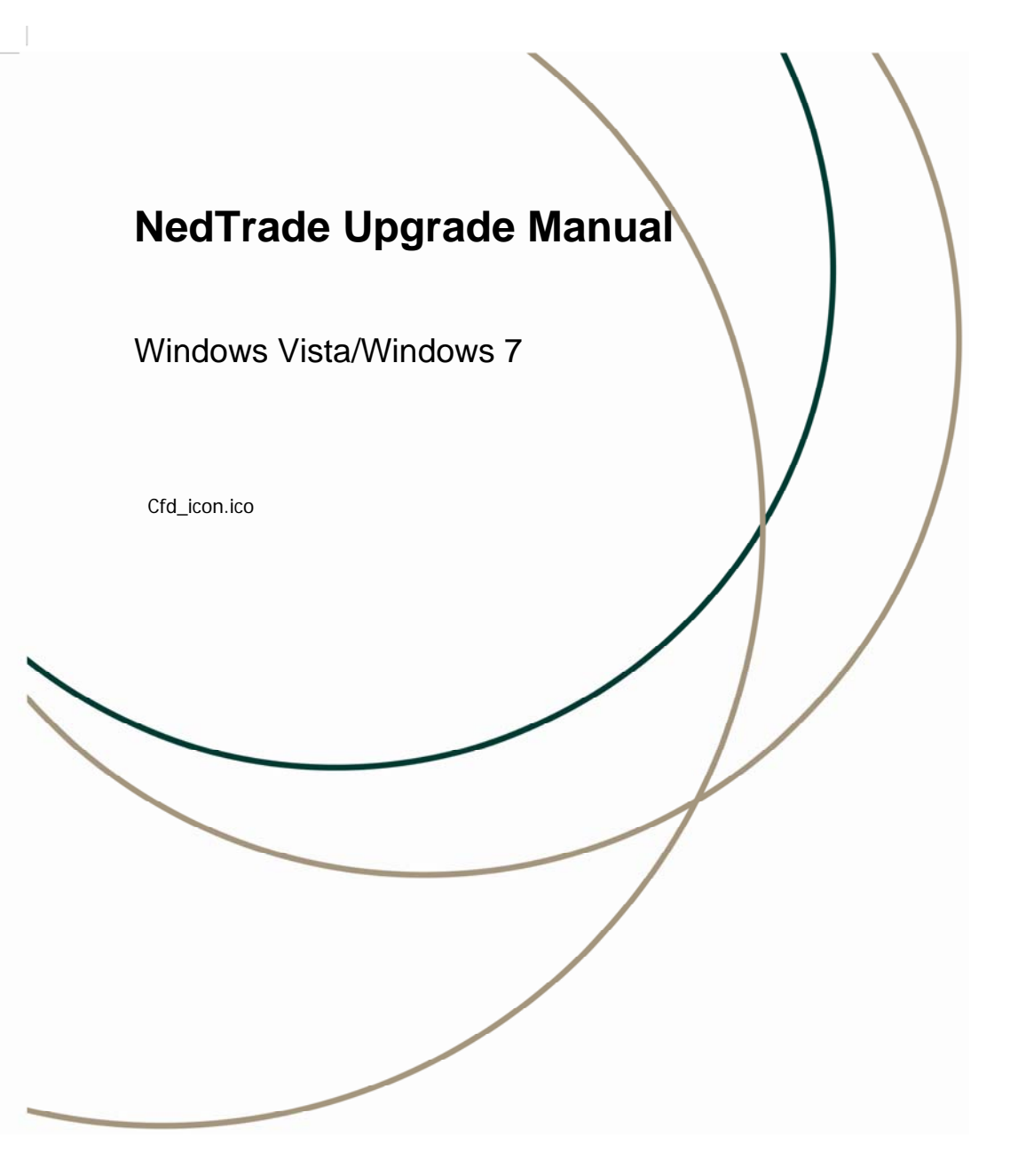

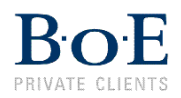

To upgrade to the latest version of NedTrade (V6.6.5)

# Click on the following link:

https://boepersonal.nedsecure.co.za/NEDBANKCFD/NedbankCFDDownloader.aspx

Situated under Downloads, click on <a href="mailto:BoE\_CFD\_Prod\_665\_zip">BoE\_CFD\_Prod\_665\_zip</a>(10.1 mb)

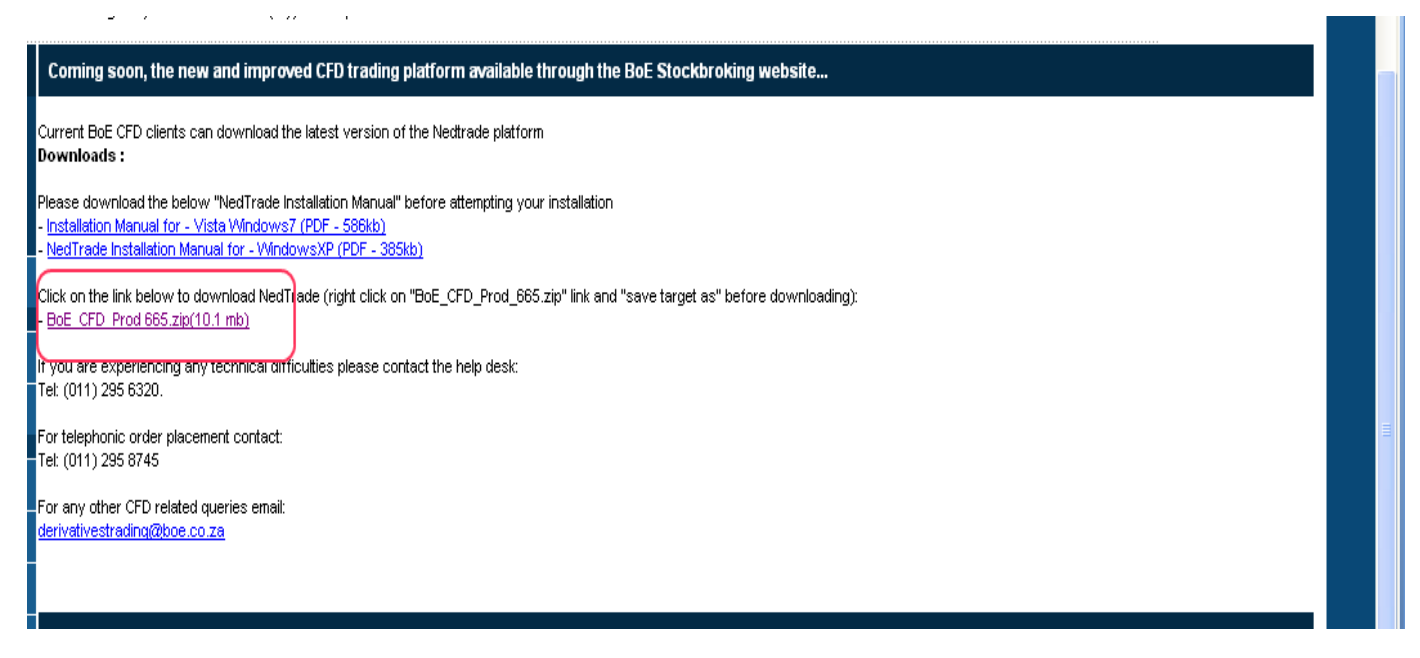

An option to open, save or cancel will appear, Click on Save.

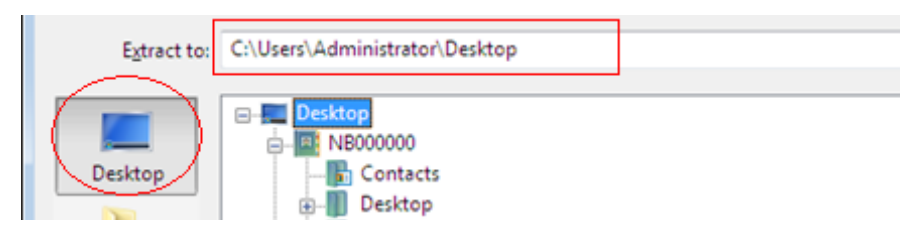

Choose the desktop as the destination for the file to be saved.

Go to your desktop and look for the BoE\_CFD  $\_\mbox{Prod zipped icon}$ 

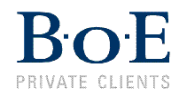

Right click on BoE\_CFD\_Prod\_665.zip and select the "open with Winzip" option OR select the "Extract here option".

#### Click on the extract option.

| 🖳 WinZip - BoE_CFD_Prod_665.zip 📃 🗖 🔀                |                 |                         |                    |              |         |         |         |             |
|------------------------------------------------------|-----------------|-------------------------|--------------------|--------------|---------|---------|---------|-------------|
| Eile                                                 | <u>A</u> ctions | <u>V</u> iew <u>J</u> o | bs <u>O</u> ptions | <u>H</u> elp |         |         |         |             |
| 2<br>N                                               | Iew<br>Iew      | -<br>Open               | Favorites          | Add          | Extract | Rail    | Encrypt | View        |
| n n n n n n n n n n n n n n n n n n n                | Name            | *                       |                    |              |         |         |         | Туре        |
|                                                      | BoE             | _CFD_Prod               | _665.exe           |              |         |         |         | Application |
| <                                                    |                 |                         |                    |              | J       |         |         | >           |
| Selected O files, O bytes Total 1 file, 10,516KB 🔵 🤇 |                 |                         |                    |              |         | 🖯 🔘 _;; |         |             |

#### Again, select the desktop

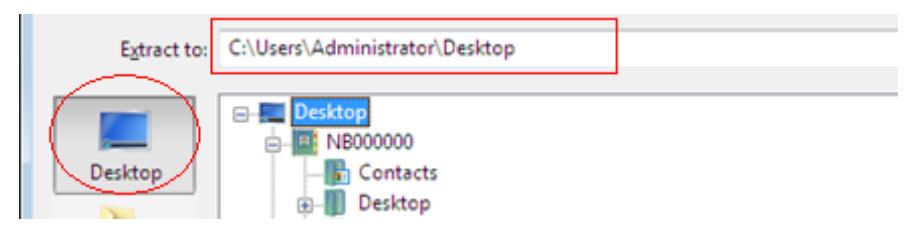

You should now see the below icon on your desktop

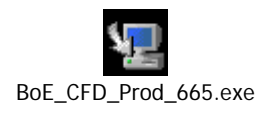

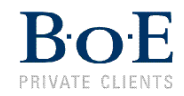

Right click on the icon and select Run as administrator.

| InstallAnywhere |                                         |        |  |  |  |
|-----------------|-----------------------------------------|--------|--|--|--|
| <b>1</b>        | InstallAnywhere is preparing to install |        |  |  |  |
|                 |                                         |        |  |  |  |
|                 | 99%                                     |        |  |  |  |
|                 |                                         | Cancel |  |  |  |
| (C) 1997-2008   |                                         |        |  |  |  |

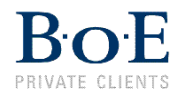

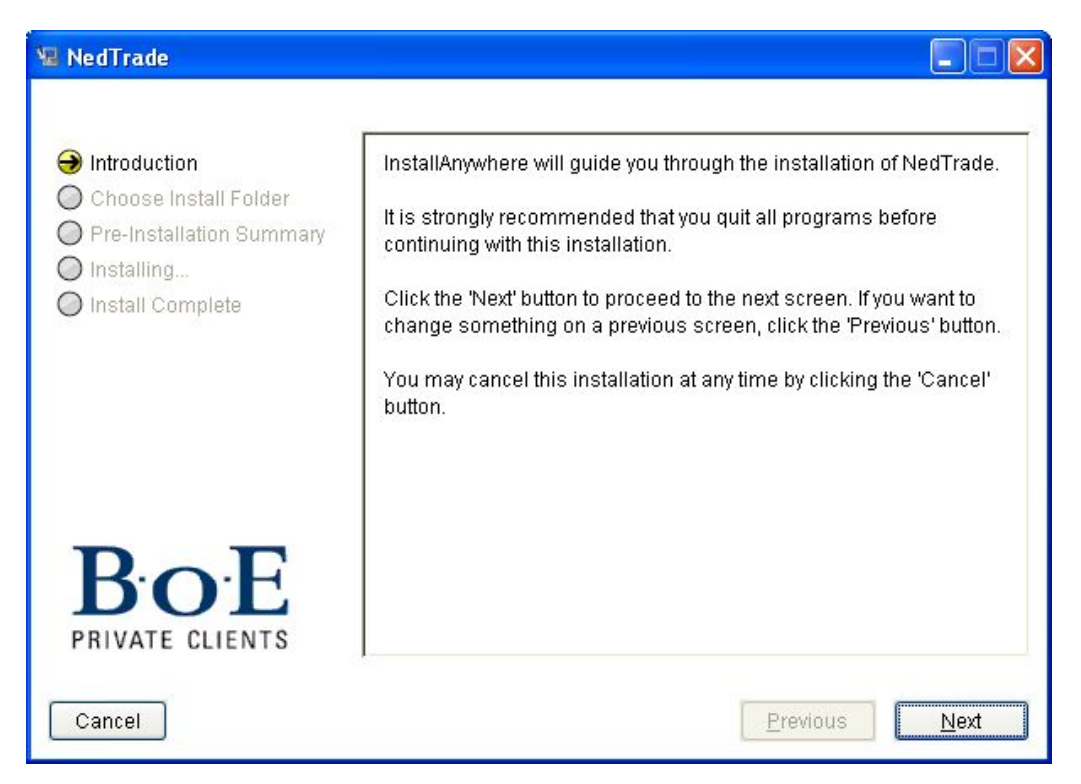

### Click on Next

| 😼 NedTrade                                                                                                    |                                                                                                    |  |  |
|----------------------------------------------------------------------------------------------------|----------------------------------------------------------------------------------------------------|--|--|
| <ul> <li>Introduction</li> <li>Choose Install Folder</li> <li>Pre-Installation Summary</li> <li>Installing</li> <li>Install Complete</li> </ul> | Please choose a destination folder for this installation.<br>Please note that you might require Administrator rights to install the software on some Windows platforms. |  |  |
|                                                                                                    | Where Would You Like to Install?                                                                                                    |  |  |
| BOE<br>PRIVATE CLIENTS                                                                                                    |                                                                                                    |  |  |
| Cancel                                                                                                    | Previous Next                                                                                                    |  |  |

Click on Next

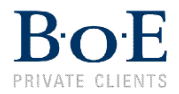

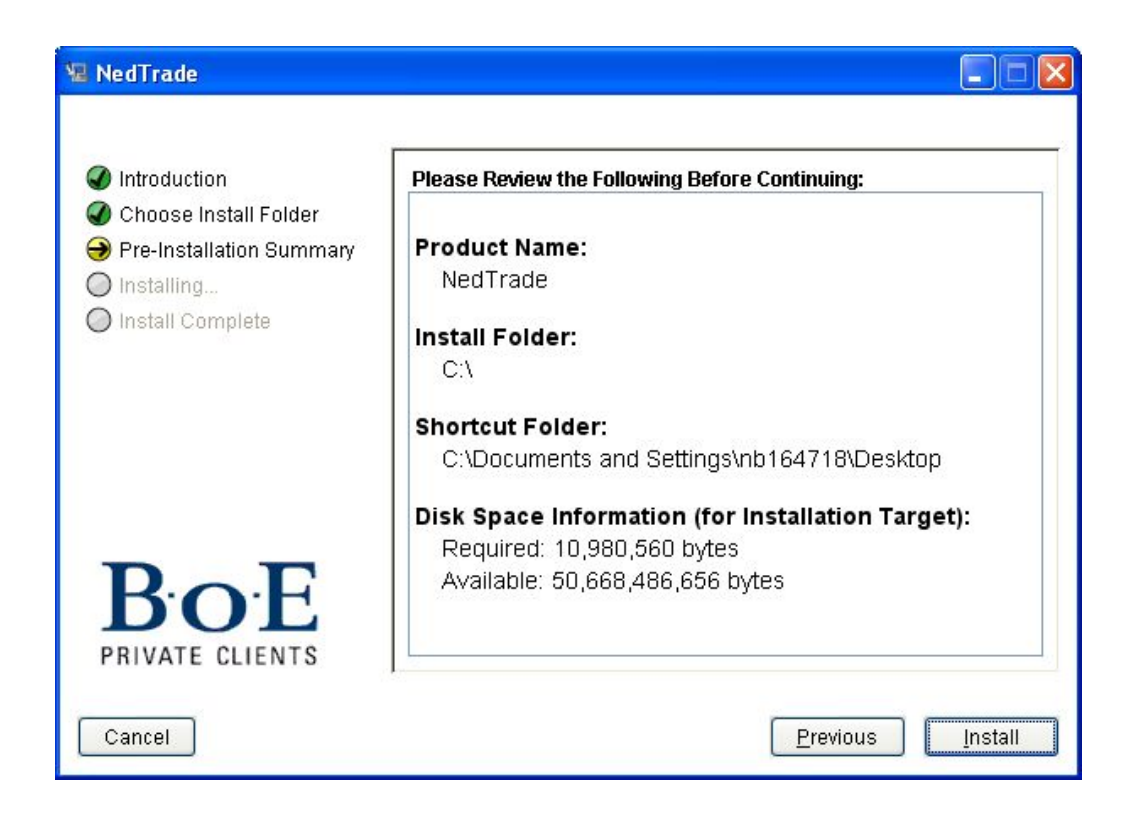

## Click on Install

| 😼 NedTrade                                                                                                    |                                 |
|----------------------------------------------------------------------------------------------------|---------------------------------|
| <ul> <li>Introduction</li> <li>Choose Install Folder</li> <li>Pre-Installation Summary</li> <li>Installing</li> <li>Install Complete</li> </ul> | B.o.E<br>PRIVATE CLIENTS        |
| B.O.E<br>PRIVATE CLIENTS                                                                                                    | Installing NedTrade Website.url |

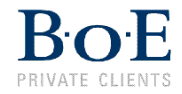

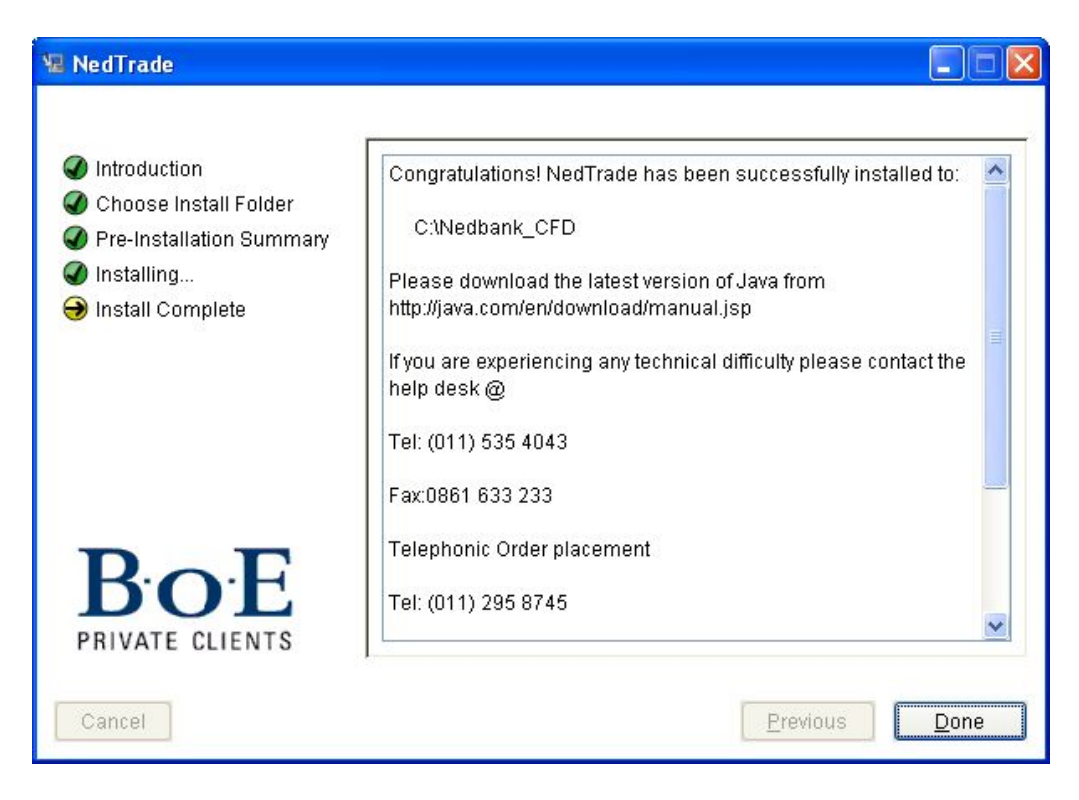

Click on Done

An icon called NedTrade be automatically be created on the desktop.

Double click on the NedTrade icon on the desktop OR Right click and select open.

A folder will appear containing 4 icons:

The NedTrade Client shortcut allows access the trading platform.

The NedTrade Help shortcut allows access to the user manual.

The **NedTrade Technical Help** gives information about your PC. (Operating system you using, service pack, and physical memory available for windows. This will assist us in solving your IT problems, if any.)

The NedTrade Website is a link directly to our website.

Right on the NedTrade client and select the Run as administrator option

Enter the Username and Password and click on Login.

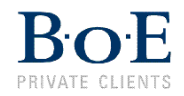

| S NedTrade         | Client v6 🔳 🗖 🔀      |
|--------------------|----------------------|
| Login Prefe        | rences               |
| B                  | OCE<br>ATE CLIENTS   |
|                    | Version 6.6.5        |
| <u>U</u> ser:      |                      |
| P <u>a</u> ssword: |                      |
|                    | Change Password      |
|                    |                      |
|                    | Login <u>C</u> ancel |

You can minimize this window but don't close it. If you close this window down by clicking on in, NedTrade will shut down.

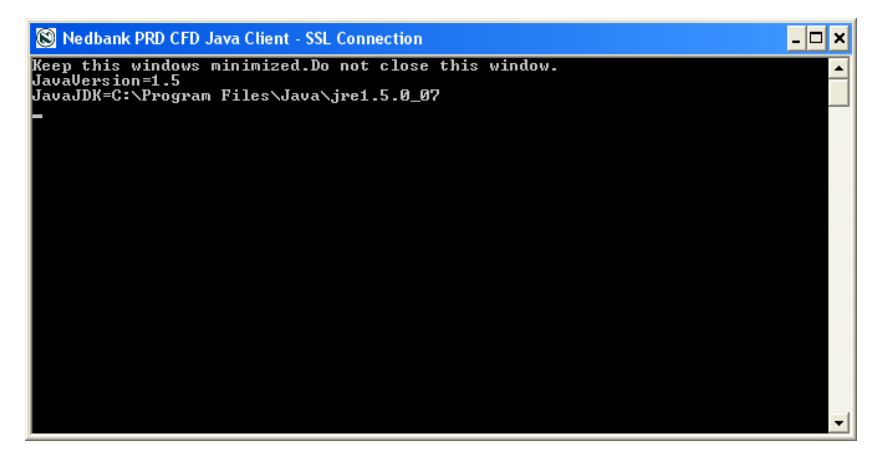

**Please note:** The run as administrator options done at install and application level is once off. This will only be done again should the application get corrupt and a reinstall is needed.

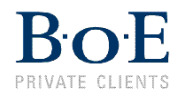